## **INSERER LE TITRE ET LA SOURCE D'UNE IMAGE**

- Copier une image libre de droit dont vous trouvez l'auteur et la date
- Ouvrir le logiciel PhotoFiltre (dans le dossier Retouche image)
- Cliquez sur Fichier>Nouveau>OK
- Collez la photo (Ctrl V), Vous pouvez la déplacer comme vous voulez
- Appuyez sur le logo Texte
- Ecrivez le titre de l'image et l'auteur (Taille 14 et en gras)
  - Appuyez à nouveau sur le logo Texte

Effacez ce qui est écrit puis écrire la source de l'image. (taille 12 normal) Attention pour avoir la bonne adresse, cliquez sur site web pour cette image

- Appuyez sur la flèche à droite et sélectionnez la zone à conserver
- Faites *clic droit> recadrer l'image*
- Puis Fichier > enregistrer sous... > Bibliothèque > Images

## Attention choisissez le format JPEG

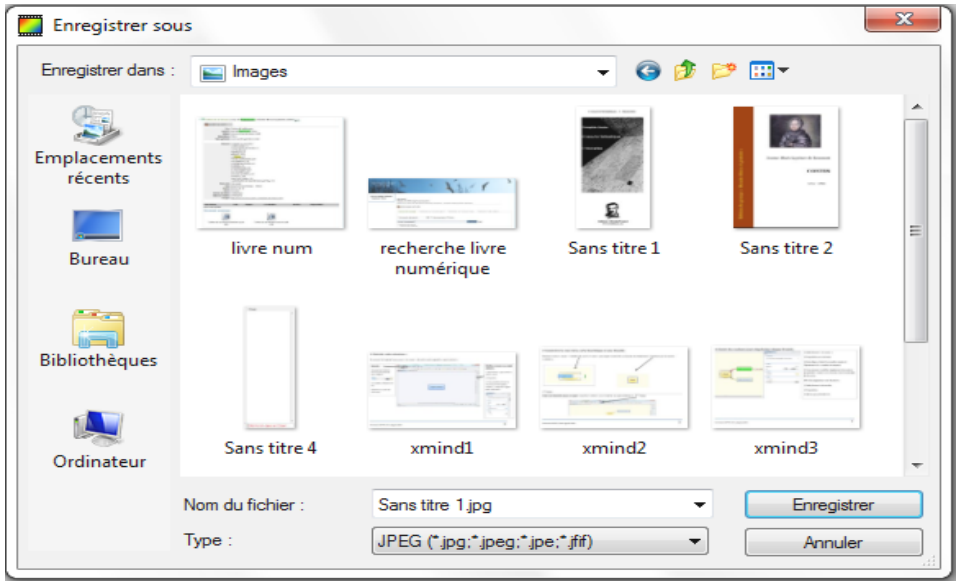

Votre image finale doit ressembler à ça :

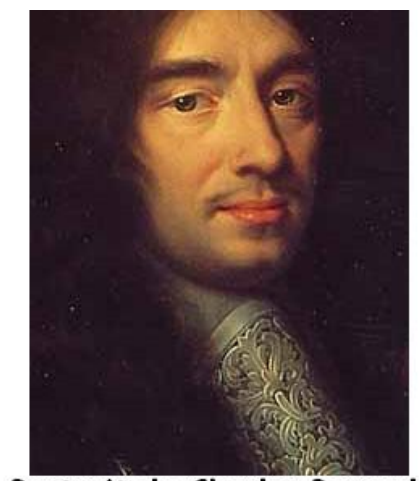

Portrait de Charles Perrault par Philippe Lallemand, 1672 Source : https://fr.wikipedia.org/wiki/Charles\_Perrault#/media/File:ChPerrault.jpg